## GUÍA PASO A PASO PARA REALIZAR UNA CONSULTA DE NORMATIVA URBANÍSTICA EN EL SERVICIO WEB DEL AYUNTAMIENTO DE SAN PEDRO DEL PINATAR.

PASO 1: Visitar la web www.sanpedrodelpinatar.es o bien www.aytosanpedrodelpinatar.com

<u>PASO 2:</u> En el margen derecho de la pantalla inicial podemos encontrar una serie de iconos de acceso directo a los diferentes servicios que ofrece la página web. En este caso concreto para poder consultar el Plan General de Ordenación Urbana debemos pulsar sobre el icono que muestra las siglas PGOU.

| Note: Province   Note: Province   Note:                                                                                                    | Ayuntamiento de Sa                             | n Pedro del Pinatar                                                                                                    | www.sanpedrodelpinatar.es            |
|----------------------------------------------------------------------------------------------------|------------------------------------------------|----------------------------------------------------------------------------------------------------|--------------------------------------|
| <ul> <li>c 200/201 CONTRALCOUNCE UNA CONSERT.</li> <li>c 200/201 CONTRALCOUNCE UNA CONSERT.</li> <li>c 200/201 ANNOCO</li> <li>c 200/201 ANNOCO</li> <li>c 200/2</li></ul>                                                                                                    |                                                | UNICO SAN PEDRO DEL PINATAR                                                                                                    | * * *                                |
| <ul> <li>a 20 0001 CONTRACCION DE LINA CONSERJE</li> <li>a 20 00011 CONTRACCION DE LINA CONSERJE</li> <li>a 20 00011 CONTRACCION DE LINA CONSERJE</li> <li>a 20 00011 CONTRACCION DE LINA CONSERJE</li> <li>a 20 00011 AUNCIO</li> <li>a 20 00011 AUNCIO</li> <li>a 20 00011 AUNCIO</li> <li>a 20 00011 AUNCIO</li> <li>a 20 00011 AUNCIO</li> <li>a 20 00011 AUNCIO</li> <li>a 20 00011 AUNCIO</li> <li>a 20 00011 AUNCIO</li> <li>a 20 00011 AUNCIO</li> <li>a 20 00011 AUNCIO</li> <li>a 20 102010 CONTRACCION DE LINA CONSERJE</li> <li>a 20 102010 CONTRACCION DE LINA CONSERJE</li> <li>a 20 10201 CONTRACCION DE LINA CONSERJE</li> <li>a 20 10201 CONTRACCION DE LINA CONSERJE</li> <li>a 20 10201 CONTRACCION DE LINA CONSERJE</li> <li>a 20 10201 CONTRACCION DE LINA CONSERJE</li> <li>a 20 10201 CONTRACCION DE LINA CONSERJE</li> <li>a 20 10201 CONTRACCION DE LINA CONSERJE</li> <li>a 20 10201 CONTRACCION DE LINA CONSERJE</li> <li>a 20 10201 CONTRACCION DE LINA CONSERJE</li> <li>a 20 10201 CONTRACCION DE LINA CONSERJE</li> <li>a 20 10201 CONTRACCION DE LINA</li></ul>                                                                                                    | Ayuntamiento<br>Bienveska                      | to 2001/2011 CONTRATACION DE TRES AUXILIARES ADMINISTRATIVOSIAS                                                                                                    | YPARDS TERM                          |
|                                                                                                    | Areas >> Acthidades >>                         | EI 2001/2011 CONTRATACION DE UNA CONSERJE                                                                                                    |                                      |
| <ul> <li>se de la de la</li></ul>                                                                                                    | Anuncios IP<br>Perfil del contratante IP       | contratación aux, ayuda domicilio                                                                                                    | GUÁA DE<br>RECURSOS                  |
| <ul> <li>Model de la del 10011 CONTRATACION DE LANA TECNICOA</li> <li>L'ADRECE</li> <li>L'ADRECE</li> <lil'adrece< li=""> <li>L'ADRECE</li> <li>L'ADRECE</li> &lt;</lil'adrece<></ul>                                                                                                    | Plenos Municipales<br>Juntas de Gobierno Local | EI 36/0.2011 CONTRATACION DE UN MEDIABORIA SOCIOSANITARIO                                                                                                    | XMIII HESSINALINA                    |
| <ul> <li>New New New New New New New New New New</li></ul>                                                                                                    | Modelo Instancia<br>Orrienanzas                | co 0401/2011 CONTRATACION DE UNIA TECNICOIA                                                                                                    |                                      |
| segend segend se                                                                                                    | La Cluded<br>Agenda                            | EI 04012011 ANUNCIO                                                                                                    | CUÍDALOS!                            |
|                                                                                                    | Callejero                                      | K0 04/01/2011 ANUNCIO                                                                                                    | 440                                  |
|                                                                                                    | Tiempo<br>Estado del Mar                       | EI 94912011 ANUNCIO                                                                                                    |                                      |
|                                                                                                    | Comercios                                      | eo 21/1/2010 CONTRATACION DE UNIA AGENTE DE IGUALDAD                                                                                                    | REGIÓN DE MURCIA                     |
| Internet   Construint   Construint                                                                                                    | Farmacias >> Centro de Salud >>                | EI 21/12/2010 CONTRATACIÓN DE UN TECNICO                                                                                                    | PMU                                  |
| <ul> <li>Here 19 122019 HERCADO ECOLÓDICO SOLUCARIO Y ATTESANO</li> <li>HE 19 122019 HERCADO ECOLÓDICO SOLUCARIO Y ATTESANO</li> <li>HE 19 122019 HERCADO ECOLÓDICO SOLUCARIO Y ATTESANO</li> <li>HE 2011 2010 FORGAMA MANDAD 19 11</li> <li>HE 2011 2010 FORGAMA MANDAD 19 11</li> <li>HE 2011 2011 2011 2011 2011 2011 2011 201</li></ul>                                                                                                    | Turismo                                        | ko 17/01/2011 OFERTA FORMATIVA FEBRERO-JUNIO 2011                                                                                                    |                                      |
| A Series Constant A VALUADO 1011<br>Constant A CORAL<br>Constant A CORAL<br>Constant A COR                                                                                                    | Historia                                       | EI 10/12/010 MERCADO ECOLÓDICO SOLIDARIO Y ARTESANO                                                                                                    |                                      |
|                                                                                                    | Alojamientos                                   | €0 2011/2010_PROGRAMA NAV/DAD 10/11                                                                                                    | PIC                                  |
| Terrere de la filia de la filia de la fili                                                                                                    | Coolina<br>Coolina<br>Comunicaciones           | EI 2011/2010 PROSEAMA COPAL                                                                                                    | Punto de<br>Información<br>Colestral |
|                                                                                                    | Servícios                                      | ko 18/11/2010 ACTIVIDADES IGUALDAD, JUVENTUD, CONSUMO Y EMPLEO                                                                                                    | Y SALL                               |
|                                                                                                    | Cultura                                        | ES TURISMO ES CULTURA ES 10 ES FORMACIÁ"N ES EL TIEMPO                                                                                                    |                                      |
| Tester<br>Tester<br>Tester | Biblioteca<br>Asociaciones                     |                                                                                                    | PGOU                                 |
|                                                                                                    | Edificios                                      |                                                                                                    | INSTANCIA                            |
| Allow and a series of the series of the seri                                                                                                    | E-Servicios                                    |                                                                                                    | dian itte                            |
| Ascer Band Band Pin Españo para el Estimulo de la Economia y el Empleo                                                                                                    | Escudos                                        |                                                                                                    | Cita previa<br>en                    |
|                                                                                                    | Buscar<br>Enlaces                              | Plan Español para el Estimulo de la construir de la construir | CITA PREVIA Salud                    |
|                                                                                                    | Comentarios                                    | a contrary of Eliptet                                                                                                    | ato Cil                              |
|                                                                                                    | Solicitudes                                    |                                                                                                    |                                      |

PASO 3: Una vez pulsado el icono, la web nos traslada a una pantalla donde se encuentran todos los documentos y ficheros descargables del área de Urbanismo. En concreto, a la izquierda nos encontramos con una columna que contiene los accesos directos al texto del P.G. de Ordenación Urbana del San Pedro del Pinatar y a su cartografía oficial. Para poder realizar una consulta sobre la normativa urbanística de una zona en concreto, primero debemos ubicarnos y situar la zona que nos interesa dentro de la cartografía. Para ello el primer paso será abrir el enlace que encontramos como PLANO GUÍA.

| Pertil del contratante   | - 14 |                                                |
|--------------------------|------|------------------------------------------------|
| Plenos Municipales       |      |                                                |
| Juntas de Gobierno Local |      | 8 F25                                          |
| Modelo Instancia         |      | ° Q                                            |
| Ordenanzas               |      | PGOU                                           |
| La Ciudad                |      |                                                |
| Agenda                   |      | NORMATIVA URBANÍSTICA PGOU                     |
| Callejero                |      |                                                |
| Transportes              |      | PLANO 3.1                                      |
| Tiempo                   |      | PLANO 3.3                                      |
| Estado del Mar           |      | PLANO 3.4                                      |
| Comercios                |      | PLAND 3.5                                      |
| Farmacias                |      | PLANO 3.7                                      |
| Centro de Salud          |      | PLANO 3.8                                      |
| Turismo                  |      | PLAND 3.9                                      |
| Bienvenida               |      | PLANO 3.10 Impreso de Cédula de Habitabilidad. |
| Historia                 |      | PLANO 3.12 ANEXO CEDULA                        |
| Destinos                 |      | PLANO 3.13                                     |
| Alojamientos             |      | PLANO 3.14                                     |
| Ocio                     |      | PLANC 3.16                                     |
| Cocina                   |      | PLANO 3.17                                     |
| Comunicaciones           |      | PLANO 3.18                                     |
| Servicios                |      | PLANO 3.19                                     |
| Cultura                  |      | LANG 3.21                                      |
| Museos                   |      | PLANO 3.22                                     |
| Biblioteca               |      | PLAND 3.23                                     |
| Asociaciones             |      | PLANO 3.24                                     |
| Edificios                |      | PLANO 3.26                                     |
| Teatro                   |      | PLANO LOS SAEZ 1                               |
| E-Servicios              |      | PLANOLOS SAEZ 2                                |
| Escudos                  |      | ELHIO LOS OREZ 3                               |
|                          |      |                                                |

<u>PASO 4:</u> Una vez abierto el PLANO GUÍA podemos observar que este se encuentra dividido en cuadrantes, y estos cuadrantes a su vez en subcuadrantes.

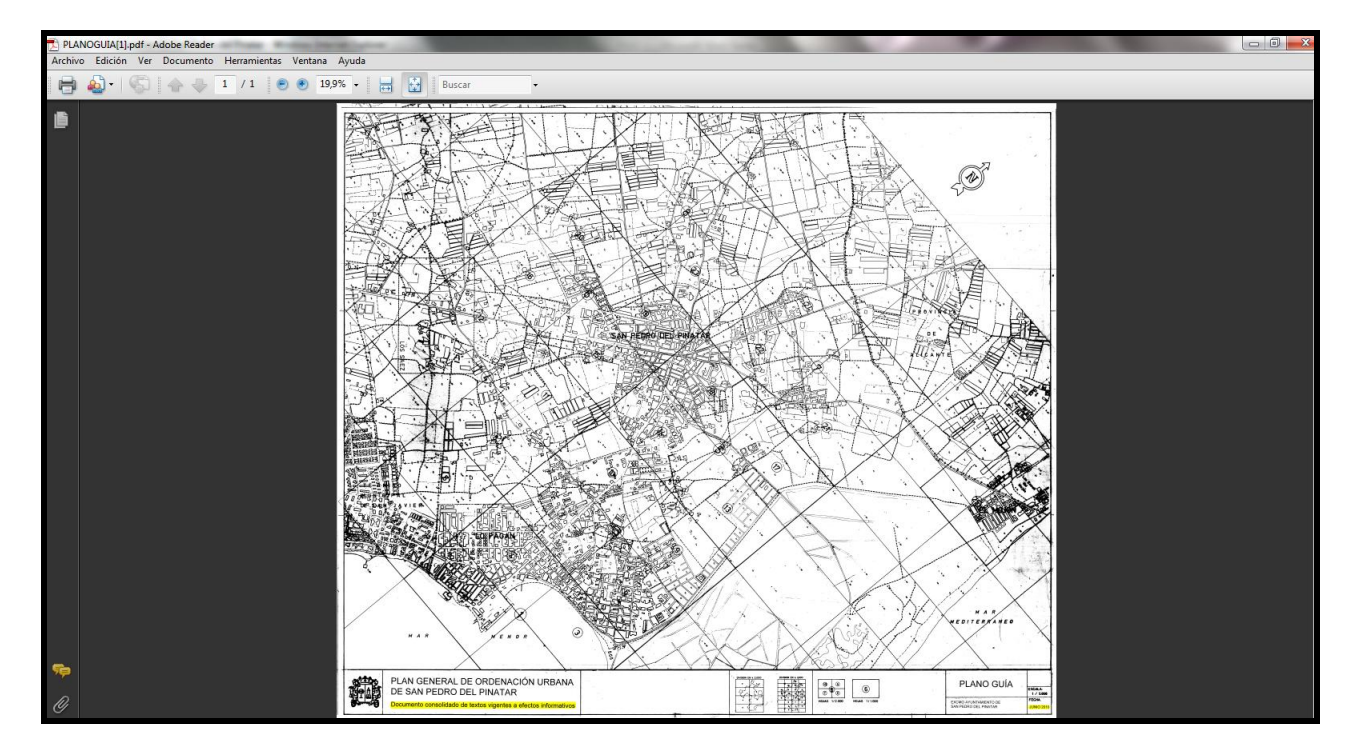

<u>PASO 5:</u> Nosotros debemos fijarnos en los subcuadrantes. Estos se encuentran numerados del 1 al 26, correspondiéndose con los enlaces a la cartografía que hemos encontrado anteriormente en la pantalla correspondiente al PASO 3. De este modo, por ejemplo, el subcuadrante 18 se corresponde con el enlace denominado PLANO 3.18 y que da acceso directo al plano detallado correspondiente. Así es que, utilizando el zoom y moviéndonos por el plano, debemos localizar el subcuadrante al que corresponde la zona de la que nos interesa consultar la normativa urbanística.

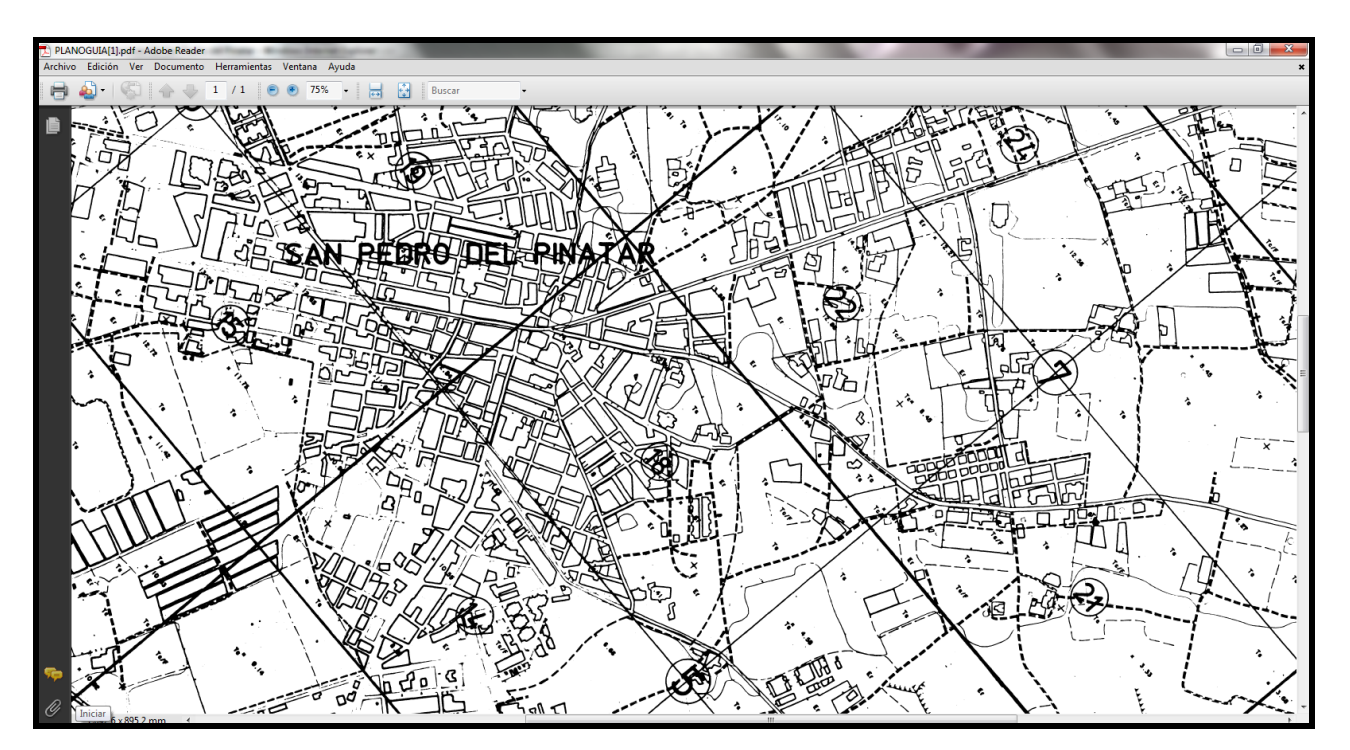

<u>PASO 6:</u> Una vez hemos localizado la zona que nos interesa y el número de plano que la representa, volvemos atrás, hacia la pantalla que encontrábamos en el PASO 3 y abrimos el plano que nos interese. Por ejemplo, si la zona que nos interesaba era la 18, deberemos pinchar sobre el icono PLANO 3.18.

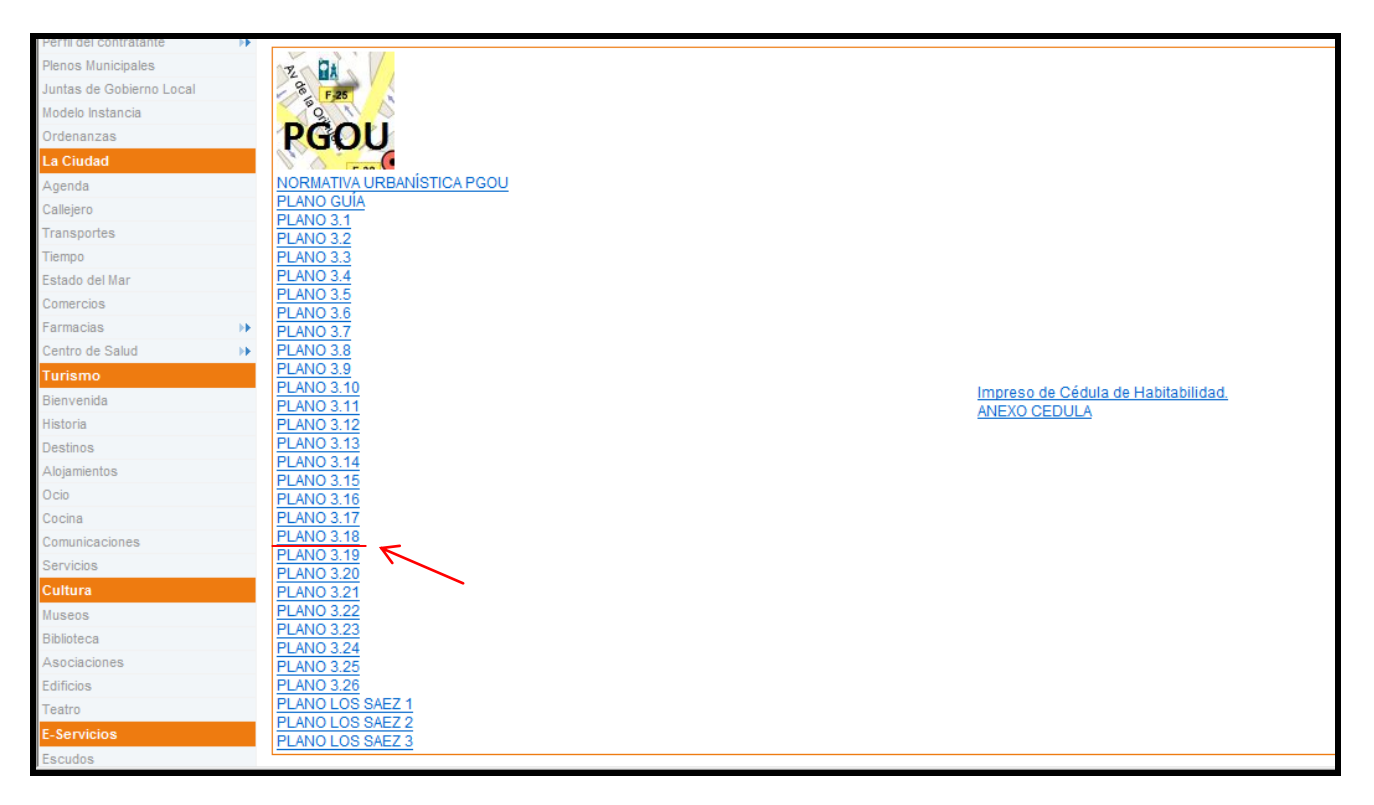

PASO 7: Tenemos acceso entonces al plano correspondiente.

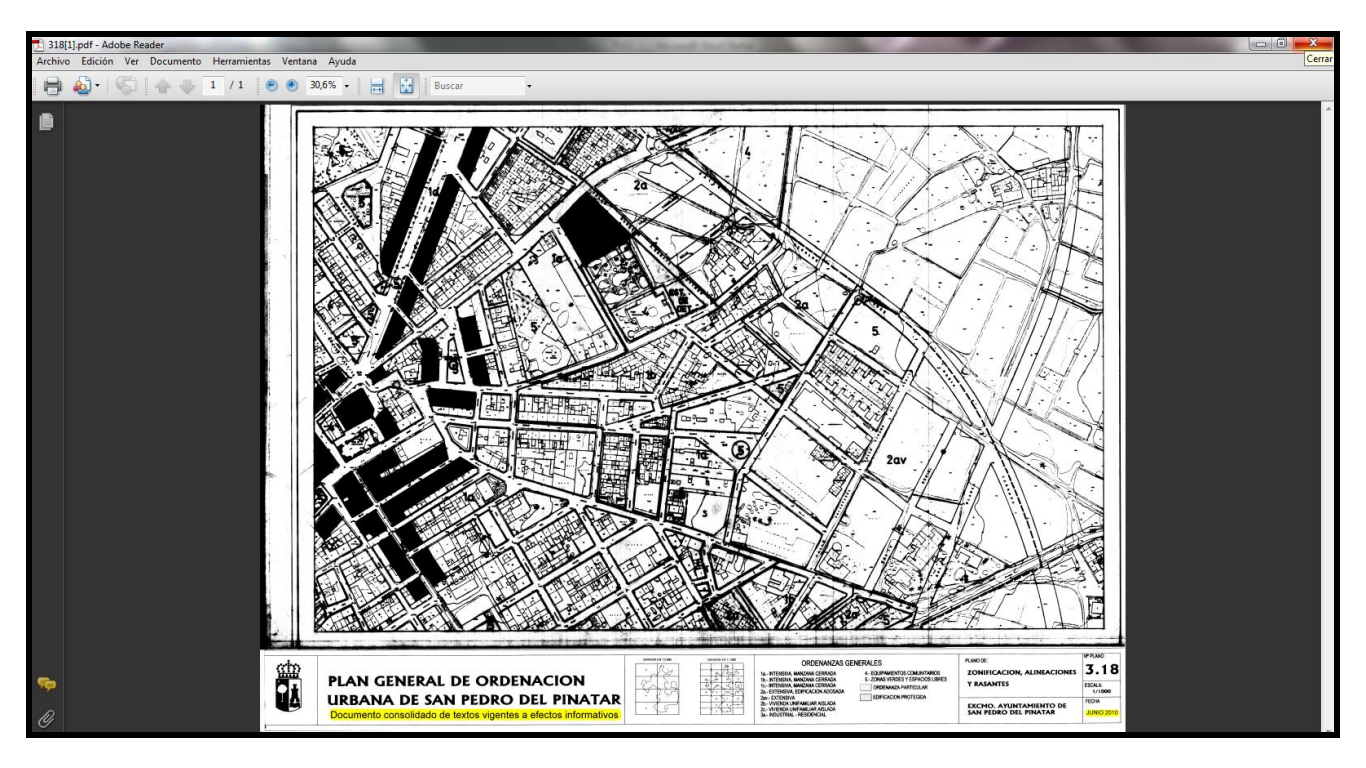

**PASO 8:** Utilizando el zoom y desplazándonos por el plano deberemos encontrar exactamente la calle o manzana que de la que nos interesa consultar la normativa (se recomienda el uso de un callejero para poder ubicarse con exactitud dentro de los planos). Si nos fijamos detalladamente, encontramos que las diversas manzanas se encuentran contenidas dentro de conjuntos delimitados por unas líneas de trazo grueso, y que dentro de cada conjunto podemos encontrar diferentes nomenclaturas, como por ejemplo *2a*, *1b*, *5*, etc. Estas nomenclaturas hacen referencia al nombre de la normativa que corresponde a las zonas contenidas dentro de cada uno de dichos conjuntos y que afecta a las edificaciones y solares contenidos en ellos.

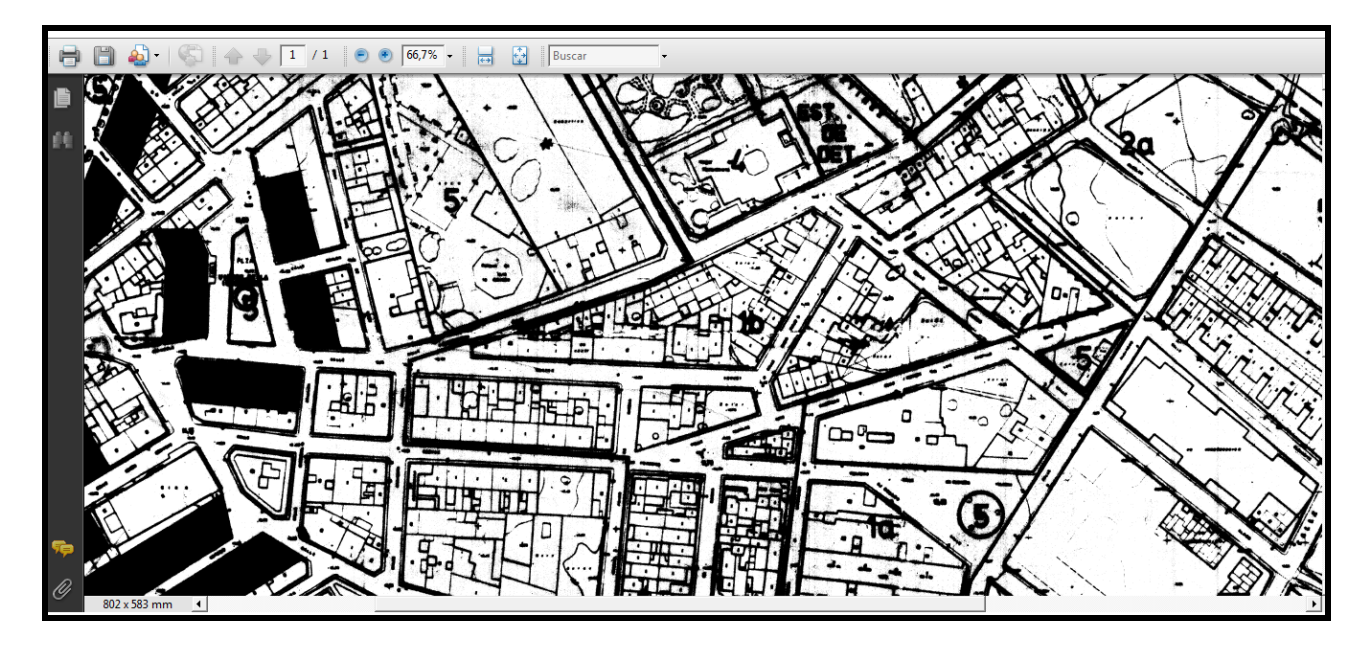

<u>PASO 9:</u> Conocido el nombre de la normativa que afecta a la edificación o solar que nos interesa, volvemos a retroceder hasta la pantalla que aparece en el PASO 3. Aquí encontramos el acceso directo NORMATIVA URBANÍSTICA PGOU, pinchando en él tenemos acceso al texto completo del Plan General de Ordenación Urbana y a sus ordenanzas.

| Pertil del contratante   | - 14 |                                                |
|--------------------------|------|------------------------------------------------|
| Plenos Municipales       |      |                                                |
| Juntas de Gobierno Local |      | F F25                                          |
| Modelo Instancia         |      | ° Q                                            |
| Ordenanzas               |      | PGOU                                           |
| La Ciudad                |      |                                                |
| Agenda                   |      | NORMATIVA URBANÍSTICA PGOU                     |
| Callejero                |      |                                                |
| Transportes              |      | PLANO 3.2                                      |
| Tiempo                   |      | PLANO 3.3                                      |
| Estado del Mar           |      |                                                |
| Comercios                |      | PLAND 3.6                                      |
| Farmacias                |      | LANG 3.7                                       |
| Centro de Salud          |      | PLANO 3.8                                      |
| Turismo                  |      | PLAND 3.9                                      |
| Bienvenida               |      | PLANO 3.10 Impreso de Cédula de Habitabilidad. |
| Historia                 |      | PLANO 3.12 ANEXO CEDULA                        |
| Destinos                 |      | PLANO 3.13                                     |
| Alojamientos             |      | PLANO 3.14                                     |
| Ocio                     |      | PLANC 3.16                                     |
| Cocina                   |      | PLANO 3.17                                     |
| Comunicaciones           |      | PLANO 3.18                                     |
| Servicios                |      | PLANO 3.19                                     |
| Cultura                  |      | PLANO 3.21                                     |
| Museos                   |      | PLANO 3.22                                     |
| Biblioteca               |      | PLAND 3.23                                     |
| Asociaciones             |      | PLANO 325                                      |
| Edificios                |      | PLANO 3.26                                     |
| Teatro                   |      | PLAND LOS SAEZ 1                               |
| E-Servicios              |      | PLAND LOS SAEZ 3                               |
| Escudos                  |      |                                                |
|                          |      |                                                |

<u>PASO 10:</u> Finalmente, para poder realizar correctamente la consulta urbanística deseada, buscamos y consultamos dentro del texto del Plan General de Ordenación Urbana la normativa que hemos obtenido como resultado de la búsqueda en los planos, así como el resto de artículos contenidos en ella que le sean de aplicación.

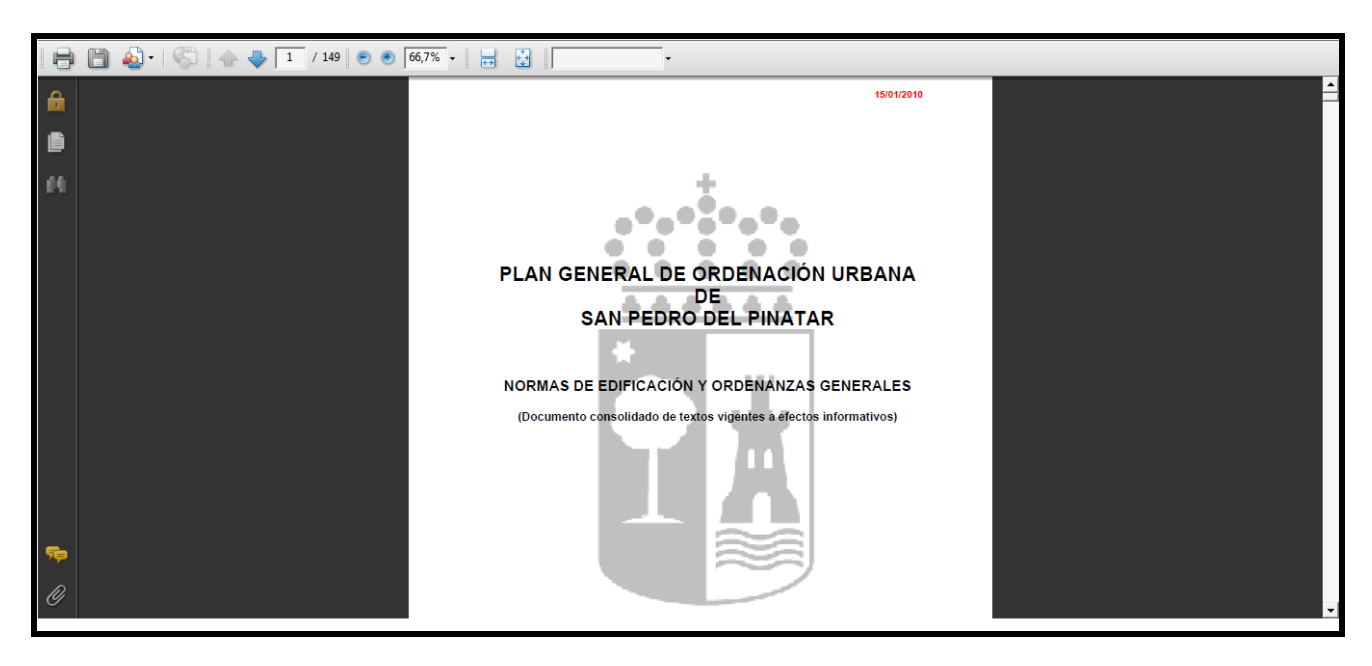

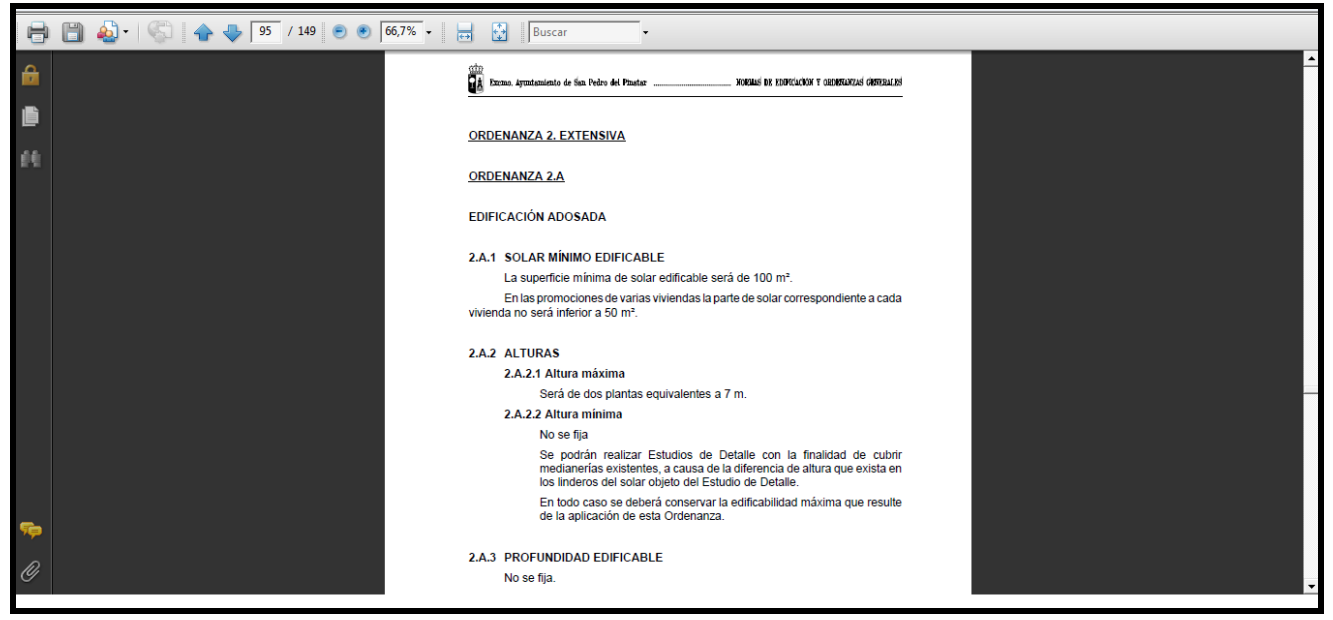